## IOIO Shield Adapter Assembly Guide

For the most up-to-date information, visit the ISA Aseembly wiki:

http://www.richmayfield.com/wiki/index.php?title=The\_ISD\_Assembly\_Guide

## Solder SMT Components

- 1) Solder SMT resistors
  - A) 6 1k Resistors in the middle of the board.
  - B) 1 5.4k Resistor above the IOIO diamond.
  - C) 2 10k Resistors on the right side.
- 2) Solder JST connector on left side of board.
- 3) Solder DIP Switches in place.
  - A) Pay attention to orientation. The 6 Position DIP switch package lettering is "upside down" in relation to the silkscreen lettering.

## **Solder Through-Hole Components**

- 4) Solder resistor network (manila). Ensure the ground pin marking is to the right.
- 5) Solder IOIO Headers
  - A) I recommend placing female headers on the male headers on your IOIO to ensure smooth mating. Otherwise, it may be difficult to plug the IOIO in.
    - i. The 11 Pin Header goes on the short side of the IOIO headers between pins 21 and 31.
    - ii. The 21 Pin Headers go along the side.
    - iii. The 2 and 4 Pin headers go on the inner power rails of a Version 1 IOIO and are optional if you don't plan to use a V1 IOIO.
    - iv. Plug the assembly in and make sure female headers are flush against the PCB
    - v. Solder the headers in place.
- 6) Solder Arduino Headers using the same technique
- A) The middle conductor of the 13 pin header must be pulled out.
- 7) Solder Screw Terminal
- 8) Solder Jumpers
  - A) Break the 12 pin jumper into 4 sections (3 pins each)
  - B) Place the jumpers in the power coupling section and A/D function section.
  - C) Ensure they are flush with the PCB
  - D) Solder in place

## Finalize and Test

- 1. Inspect the board for cold solders or missing components.
- 2. You may wish to populate the optional pull-up pads on the top of the board.
- 3. Clean off any excess solder flux with alcohol.
- 4. Apply power to Vin and probe the board for proper function. Notably, make sure there are no shorts to ground or full Vin on any pins except Vin.
- 5. Download and install the ISA Test App from http://www.richmayfield.com/wiki/files/ISATestV1.apk
- 6. Plug in the IOIO to the board and apply power.
- 7. Connect IOIO to Android and start the ISA Test App.
  - 1. The Stat LED will come on when the Android connects to the IOIO.
  - 2. Vin should read the approximate voltage on the Vin bus. This depends on a voltage divider, so it may need to be adjusted.
- 8. Testing Pins
  - 1. Run a jumper from an Arduino Digital Pin to an Arduino Analog Pin
  - 2. Click the appropriate button to turn that Digital Pin on.
  - 3. You should see voltage reported on the Analog Pin you connected.
- 9. Handshake around to make sure everything is functioning
  - 1. Arduino Pin 0 to A/D 0 then 1, 2, 3, 4, 5.
  - 2. Scale the signal with DIP switches and repeat. Should read 3.2 or so.
  - 3. Set all Pins High
  - 4. Plug jumper into A/D channel
  - 5. Move Jumper across Arduino Digital Pins ensuring they are all active.

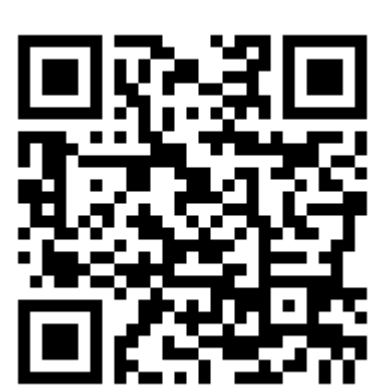

ISA Test App